|                                                    | OFFICIAL ONLINE                                                                                                    |
|----------------------------------------------------|----------------------------------------------------------------------------------------------------|
| BABE RUTH LEAGUE LINKS                             | BABE RUTH LEAGUE<br>COACH CERTIFICATION                                                                                                    |
| Babe Ruth League Coaching Education<br>Center Home | EARN YOUR CERTIFICATION FOR THE 2020 SEASON<br>More than 10 years ago, Babe Ruth League partnered with leading coaching education provider Humar<br>Kinetics Coach Education to develop and deliver online courses for Babe Ruth League. Since then, more                                           |
| About Coach Certification                          | than 200,000 baseball and softball coaches have earned their certification through the courses. This<br>education helps ensure Babe Ruth League and Cal Ripken Baseball coaches have the knowledge and<br>tools they need to provide participants with the most positive sport experience possible. |
| Take Course                                        | Coaching Youth Baseball the Babe Ruth League Way and Coaching Youth Softball the Babe Ruth<br>League Way present fundamental coaching concepts and responsibilities and the most important<br>coaching points of the major skills and tactics of youth baseball and softball.                       |
| Print Certificate                                  | Before you purchase your course, we encourage you to roview the tutorials found under the "Support"<br>tab to familiarize yourself with the processes for purchasing and accessing your course, accessing the                                                                                       |
| For Administrators                                 | accompanying ebook, and printing your course completion certificate.                                                                                                    |

This tutorial provides instructions for purchasing Babe Ruth League online courses in bulk.

Visit <u>https://us.humankinetics.com/blogs/babe-ruth-league</u>. From the home page, click the "Buy Course" tab from the left-hand menu.

|                                                    | Thank you for being a Babe Ruth League coach. Mu                                                                                                    | uch time and effort is required to coach players                                                        |
|----------------------------------------------------|----------------------------------------------------------------------------------------------------|----------------------------------------------------------------------------------------------------|
| BASEBALL                                           | and manage a team. Your commitment and dedic                                                                                                    | cation to coaching are greatly appreciated—by                                                           |
| •                                                  | Cal Ripken organizations. The influence you have o                                                                                                    | n your players will likely be remembered for a                                                          |
| A STREET                                           | lifetime. It's a responsibility not to be taken lightly.                                                                                              |                                                                                                    |
|                                                    | With that in mind, baseball and softball coaches a<br>become certified by purchasing and taking the co<br>will provide dividends for seasons to come. | ffiliated with Babe Ruth League are required to<br>purse for the sport coached. It's an investment that |
|                                                    | After purchasing your course, you will receive an e containing instructions and the link for accessing y                                              | mail confirmation as well as a follow-up email<br>your course.                                          |
| BABE RUTH LEAGUE LINKS                             | EARN YOUR CERT                                                                                                    | IFICATION TODAY!                                                                                        |
|                                                    |                                                                                                    | 275-7997300 Same                                                                                        |
| Babe Ruth League Coaching Education<br>Center Home | COACHING YOUTH                                                                                                    | COACHING YOUTH                                                                                          |
| About Coach Certification                          |                                                                                                    |                                                                                                    |
| Buy Course                                         |                                                                                                    | Rentation Kinetics                                                                                      |
| Take Course                                        | COACHING YOUTH BASEBALL THE BABE RUTH<br>LEAGUE WAY                                                                                                   | COACHING YOUTH SOFTBALL THE BABE RUTH<br>LEAGUE WAY                                                     |
| Print Certificate                                  | Order Now                                                                                                    | Order Now                                                                                               |
| For Administrators 👻                               |                                                                                                    |                                                                                                    |
|                                                    | Tweet In Like Be the first of your friends to like                                                                                                    |                                                                                                    |

From this screen, click the "Order Now" button for the course you want to purchase.

| <section-header></section-header> | Coaching Youth Baseball the Babe<br>Ruth League Way                           |
|-----------------------------------|-------------------------------------------------------------------------------|
| Online Course With Ebook          | \$19.95 USD                                                                   |
|                                   | ©2020<br>Available As ONLINE COURSE<br>Selected ISBN: 9781492591412           |
|                                   | Is your order tax-exempt?<br>Quantity 1 +<br>- ADD TO CART<br>Purchase in CAD |

On this screen, adjust the quantity and click "Add to Cart" button.

|                          | Coaching Youth Baseball the Babe<br>Ruth League Way                 |
|--------------------------|---------------------------------------------------------------------|
| Online Course With Ebook | \$19.95 USD                                                         |
|                          | ©2020<br>Available As ONLINE COURSE<br>Selected ISBN: 9781492591412 |
|                          | Is your order tax-exempt?<br>Quantity 10 + ADD TO CART              |

In this scenario, we're purchasing 10 of the baseball courses. Adjust the quantity and click "Add to Cart" button.

|                           |                                                                                       |                                                                                                    |                                                                                          |                                       |                         | ×             |
|---------------------------|---------------------------------------------------------------------------------------|----------------------------------------------------------------------------------------------------|------------------------------------------------------------------------------------------|---------------------------------------|-------------------------|---------------|
| g Pro                     | duct                                                                                  | Description                                                                                                    | Price                                                                                    | Quantity                              | Total                   | Remove        |
| IE                        | Coaching You<br>League Way<br>Online Course                                           | uth Baseball the Babe Ruth                                                                                               | \$19.95 USD                                                                              | 10 +                                  | \$199.50 USD            | Remove        |
|                           |                                                                                       |                                                                                                    |                                                                                          |                                       | Subtotal \$199          | .50 USD       |
| C                         |                                                                                       |                                                                                                    |                                                                                          | Shippi                                | ng & taxes calculate    | d at checkout |
| 5                         |                                                                                       |                                                                                                    |                                                                                          | Co                                    | ntinue shopping         | Check Out     |
|                           |                                                                                       |                                                                                                    |                                                                                          |                                       |                         |               |
| *Digit<br>**Exp<br>12:00p | al products will be deliver<br>edited shipping UPS 3 Day<br>m CST will be shipped the | red online only, regardless of the ship<br>y Select, UPS 2nd and UPS Next Day do<br>e next business day. Normal shipping | pping method you select.<br>livery orders placed by 12:00<br>j days are Monday through F | pm CST will be shipped on t<br>riday. | the same day. Orders pl | laced after   |
| Youw                      | ill be responsible for any                                                            | duties and taxes assessed by custon                                                                                      | ns in your country.                                                                      |                                       |                         |               |

If you're done shopping, select "Check Out." Note that you see references to "shipping" during checkout. Be assured that nothing will be shipped to you and you won't be charged for shipping. Everything your coaches need to complete the online course is delivered electronically from within the course. There are no print materials that accompany the course.

If you are purchasing baseball and softball courses at the same time, click the "Continue shopping" button instead of "Check out."

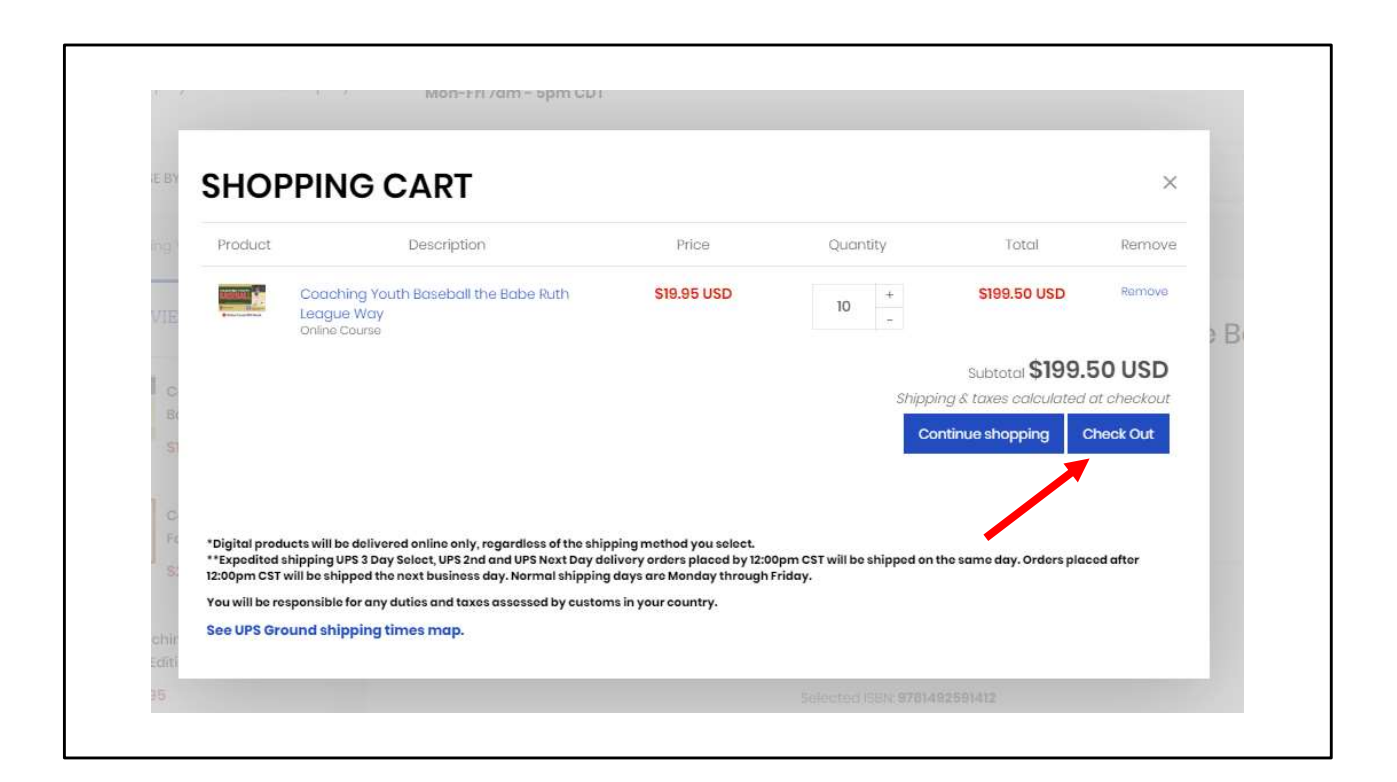

In this scenario, we're only purchasing the baseball course. Click "check out" from this screen.

| OGIN                                                                                                    | CREATE ACCOUNT                                                                                                    |
|----------------------------------------------------------------------------------------------------|----------------------------------------------------------------------------------------------------|
| WELCOME! IF THIS IS YOUR FIRST TIME PURCHASING ON OUR NEW WEBSITE, YOU MUST<br>REATE A NEW ACCOUNT. TO EASILY ACCESS DIGITAL PRODUCTS, PLEASE CREATE YOUR<br>NEW ACCOUNT USING THE SAME LOGIN AND PASSWORD AS REGISTERED ON OUR LEGACY<br>WEBSITE. | By arearling an account on our website you will be able to shop faster, be up to date on<br>an orders status, and keep track of the orders you have previously made. |
| mail Address                                                                                                    | 👗 Create an account                                                                                                    |
| Email Address                                                                                                    |                                                                                                    |
| Password                                                                                                    |                                                                                                    |
| Password                                                                                                    |                                                                                                    |
| Forgat your passward?                                                                                                    |                                                                                                    |
| 🖴 Sign In                                                                                                    |                                                                                                    |

For the purposes of this tutorial, we're assuming that you have never visited this site before. On this screen, select the "Create an account" button.

|                                                              | CREATE ACCOUNT                                     |         |  |
|--------------------------------------------------------------|----------------------------------------------------|---------|--|
| YO                                                           | UR PERSONAL INFORMATION                            |         |  |
| First Name                                                   |                                                    |         |  |
| First Name                                                   |                                                    |         |  |
| Last Name                                                    |                                                    |         |  |
| Last Name                                                    |                                                    |         |  |
| Email<br>Existing Human Kinetics custo<br>the former website | mers should use the same email address that they r | ruse on |  |
| Email                                                        |                                                    |         |  |
| Password                                                     |                                                    |         |  |
| Password                                                     |                                                    |         |  |
| Create an account                                            |                                                    |         |  |
| + Return to Store                                            |                                                    |         |  |

Enter your name (first and last), email address, and password. Select "Create and account" button to proceed.

| CREATE ACCOUNT                                                                                                    |  |
|----------------------------------------------------------------------------------------------------|--|
| YOUR PERSONAL INFORMATION                                                                                           |  |
| First Name                                                                                                    |  |
| Timothy                                                                                                    |  |
| Last Name                                                                                                    |  |
| Androw                                                                                                    |  |
| Email<br>Existing Human Kinetics customers should use the same email address that they use on<br>the former website |  |
| timothy.andrew65@yahoo.com                                                                                          |  |
| Password                                                                                                    |  |
|                                                                                                    |  |
| Create an account                                                                                                   |  |
| - Rotum to Store                                                                                                    |  |

Sample competed form. Click "Create an account" to move to the next screen.

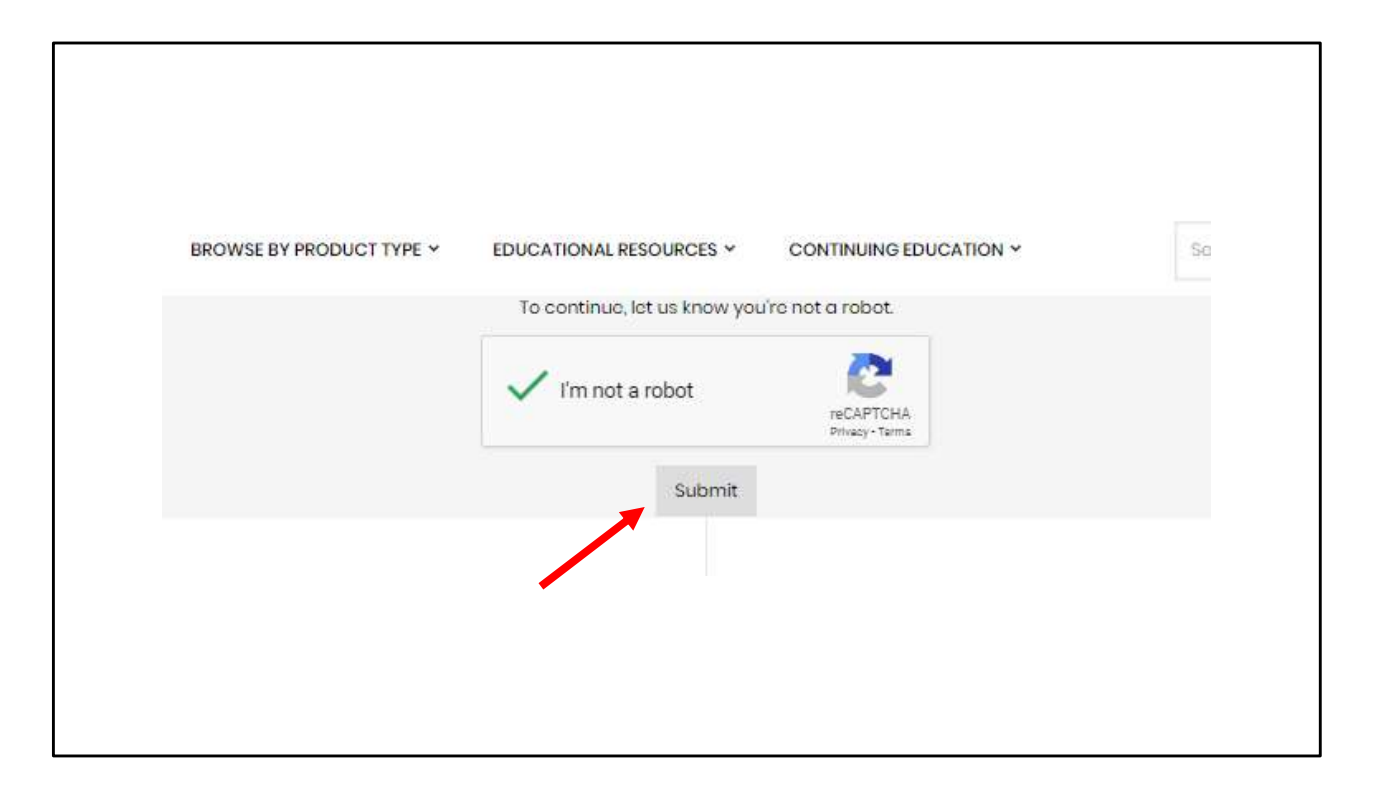

On this screen, check the "I'm not a robot" box and click "Submit."

| HUMAN KINET                                                                        | ICS                       |   | Coaching Yor<br>Ruth League<br>Online Course | uth Baseball the Babe<br>Way \$199.50 USD |  |
|------------------------------------------------------------------------------------|---------------------------|---|----------------------------------------------|-------------------------------------------|--|
| Contact information                                                                |                           |   | Gift card or discount cod                    | de Apply                                  |  |
| Mark Allemand (marka@hkusa.com)<br>Log out                                         |                           |   | Total                                        | uso \$199.50 USD                          |  |
| Billing addresss<br>Saved addresses<br>1607 N Market St, Champaign IL 61820, Unit- | ed States (Mark Allemand) | • |                                              |                                           |  |
| First name<br>Mark                                                                 | Last name<br>Allemand     |   |                                              |                                           |  |
| Company (optional)                                                                 |                           |   |                                              |                                           |  |
| Address<br>1607 N Market St                                                        |                           |   |                                              |                                           |  |
| Apartment, suite, etc. (optional)                                                  |                           |   |                                              |                                           |  |
| <sup>City</sup><br>Champaign                                                       |                           |   |                                              |                                           |  |
| Country/Region<br>United States Illinois                                           | ▼ ZIP code<br>61820       |   |                                              |                                           |  |
| Phone<br>(217) 351-5076                                                            | 6                         | ) |                                              |                                           |  |
| < Return to cart                                                                   | Continue to payment       | - |                                              |                                           |  |

Enter your contact information on the shopping cart page. Next, click the "Continue to payment" tab.

| Cart > Information > Payment                                            | NETICS<br>ed Company            |        | Coaching Coaching Coa | Youth Baseball the Babe<br>ue Way \$199.50 USD<br>se |
|-------------------------------------------------------------------------|---------------------------------|--------|----------------------------------------------------------------------------------------------------|------------------------------------------------------|
| Contact marka@hkusa.com                                                 |                                 | Change | Gift card or discount of                                                                                                    | code Apply                                           |
| Billing 1607 N Market St, Cha                                           | ampaign IL 61820, United States | Change | Total                                                                                                    | USD \$199.50 USD                                     |
| Credit card                                                             |                                 | в      |                                                                                                    |                                                      |
| Credit card Card number                                                 |                                 |        |                                                                                                    |                                                      |
| Credit card Card number Name on card                                    |                                 |        |                                                                                                    |                                                      |
| Credit card<br>Card number<br>Name on card<br>Expiration date (MM / YY) | Security code                   | 8      |                                                                                                    |                                                      |

Enter your credit card information on this screen and click "Pay now."

|              | HUMAN KI<br>An Employee-Owr                                                                                                    | NETICS<br>red Company                                                                                                    | Coaching Yo<br>Ruth League<br>Online Course | uth Baseball the Babe<br>Way \$199.50 USD |
|--------------|----------------------------------------------------------------------------------------------------|----------------------------------------------------------------------------------------------------|---------------------------------------------|-------------------------------------------|
| $\checkmark$ | Order US2876<br>Thank you Mark!<br>Your order is confirmed<br>You'll receive a confirmation email with your order number shortly. |                                                                                                    | Total                                       | uso \$199.50 USD                          |
|              | Customer information<br>Contact information<br>marka@hkusa.com                                                                    | Payment method<br>ending with 1 - \$199.50 USD<br>Billing address<br>Mark Allemand<br>1607 N Market St<br>Champaign IL 61820<br>United States |                                             |                                           |
|              | Need help? Contact us                                                                                                    | (217) 351-5076<br>Continue shopping                                                                                                    |                                             |                                           |

This is the order confirmation screen. Print this screen for your records. You will also be sent an order confirmation email. In addition, you'll receive a second email containing instructions on how to distribute your online courses.

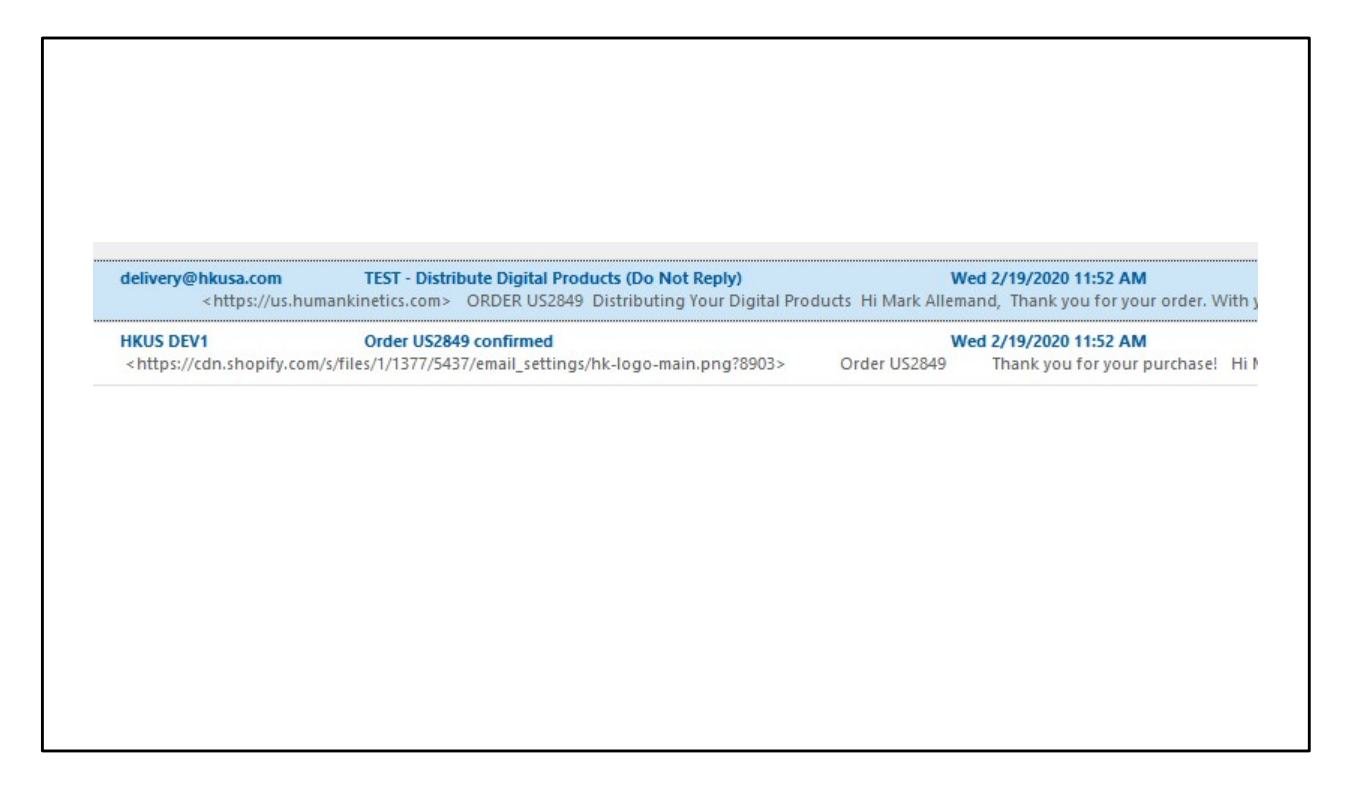

This shows how the order confirmation and course-access emails appear in your inbox (yours may look different than this). To distribute your courses, open the email "Distribute Digital Products (Do Not Reply)."

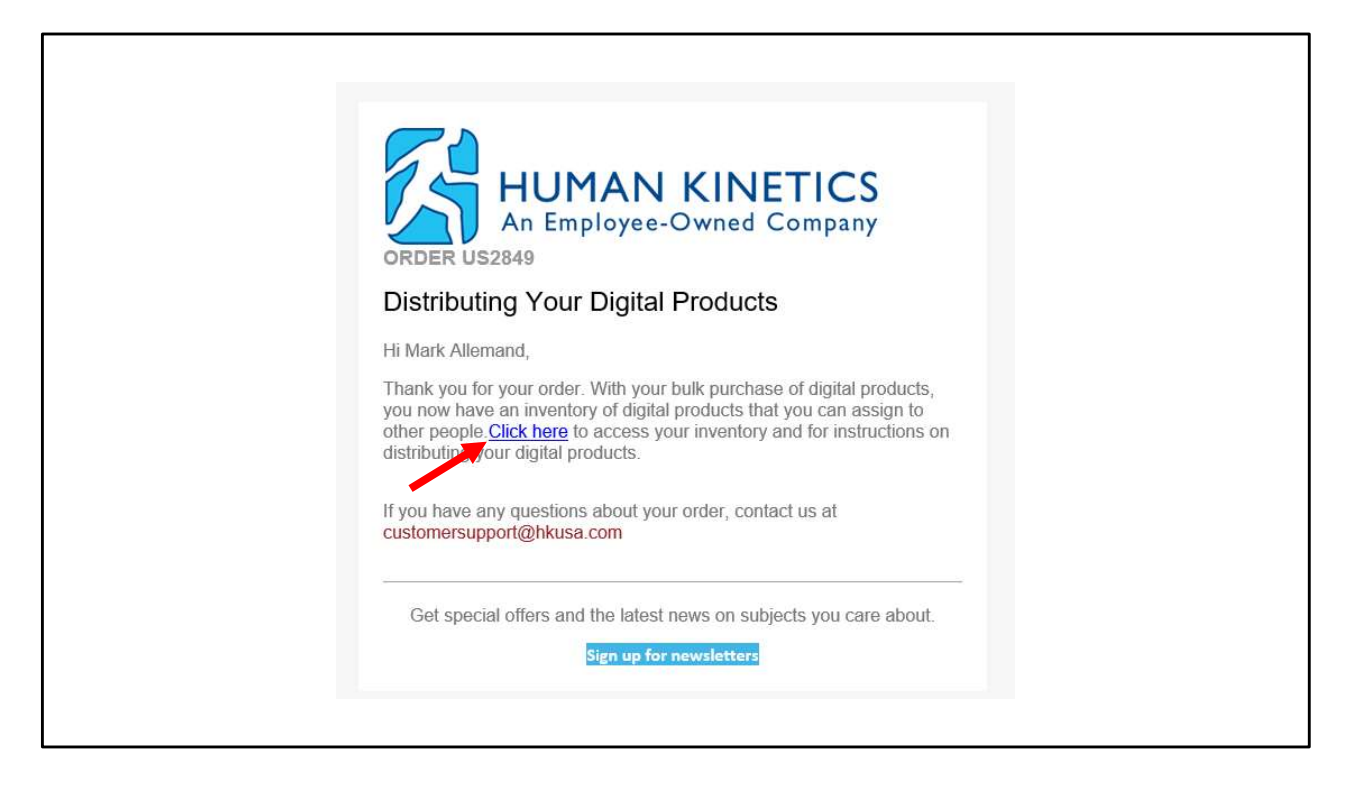

This screen shows the content of the email. Click the "Click here" text link to access your course inventory. Note: Keep this email. You'll need to refer to it each time you want to assign a course (assuming you don't assign all courses at the same time). This concludes the tutorial on purchasing courses in bulk. For instructions on how to distribute courses, see the "How to distribute courses in bulk" tutorial.